## **Calendar Icon**

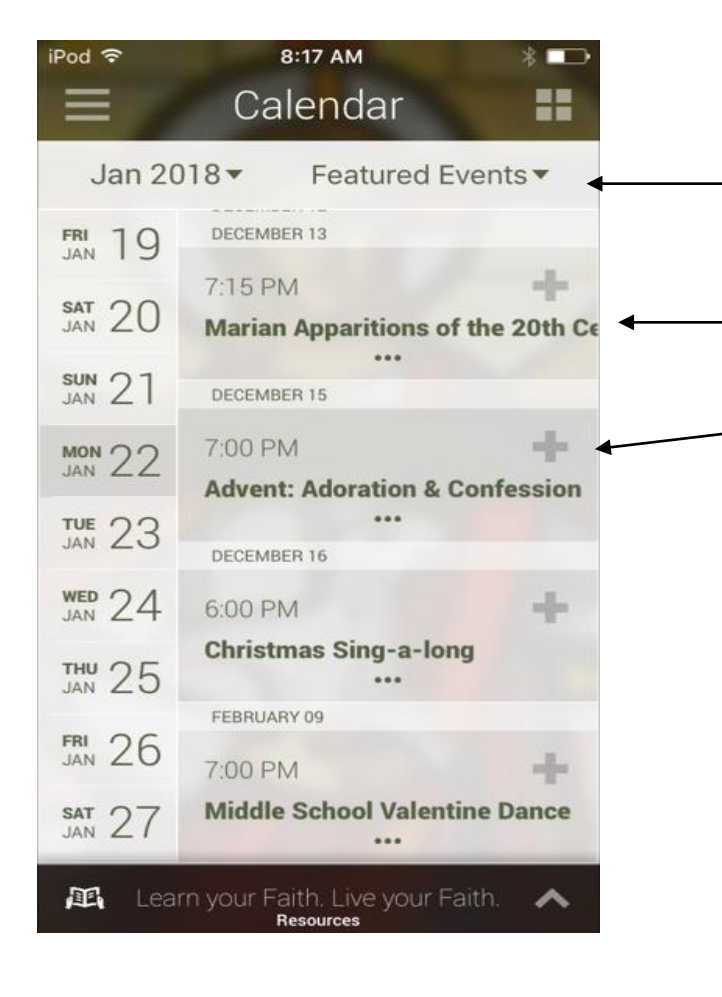

When you tap on the **Calendar icon** you will go to Featured Events

Tap on "Featured Events" will take you to our Monthly calendar or the Knights of Columbus Calendar.

Tap on an event title for details.

To Add an event to your phones calendar Tap on the + sign it will Turn Yellow.

You can RSVP to an event if RSVP icon shows. Once you RSVP a check mark will appear in the RSVP box so you know you responded.

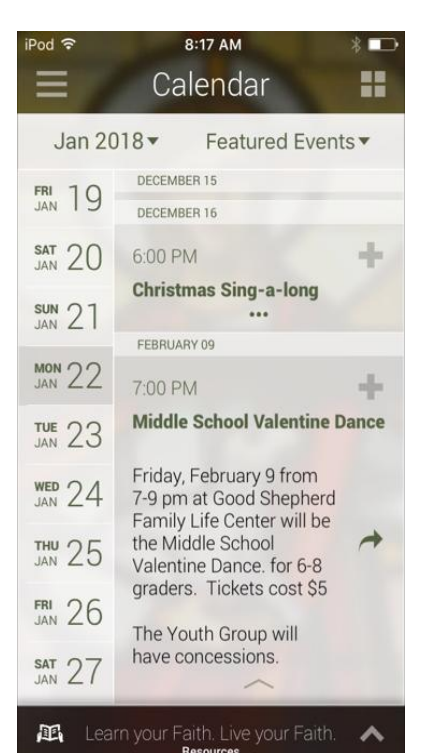

By tapping on the Event Title you can view details about it.

You can add it to your phones calendar by tapping the + sign

You can forward the event via text, email by tapping on arrow

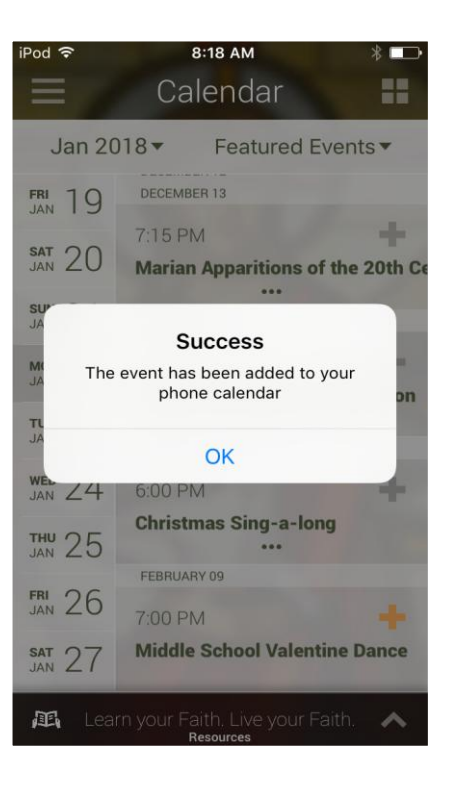

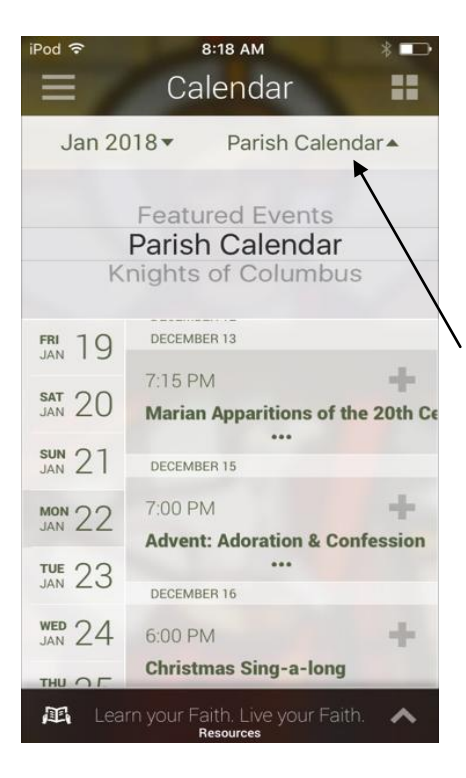

## By Tapping on the

Featured Events you can toggle to the Parish or the Knights of Columbus calendar

Once you pick the calendar Tap on the Name shown here to bring up the calendar

See Example

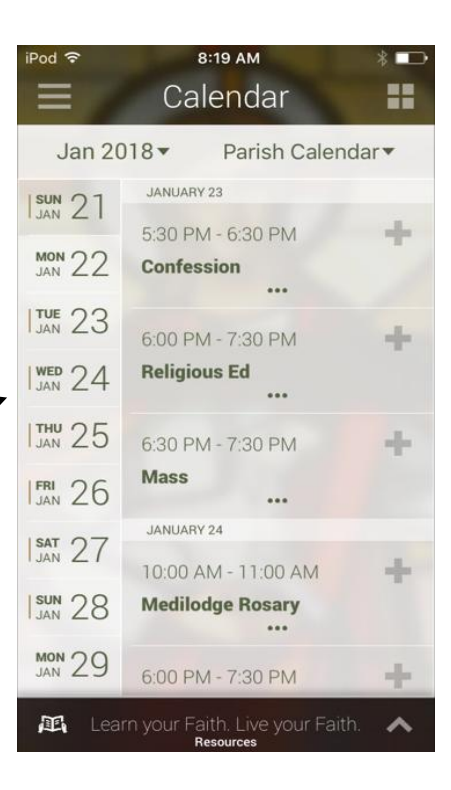